## **Commissioning Guide for Vigilohm IM400 / IM400L**

Electrical equipment should be installed, operated, serviced, and maintained only by qualified personnel. No responsibility is assumed by Schneider Electric for any consequences arising out of the use of this material.

## **About this guide**

This guide explains about the commissioning procedure of Vigilohm IM400 / IM400L.

Throughout this guide, the term "device" refers to Vigilohm IM400 / IM400L. All differences between the models, such as a feature specific to one model, are indicated with the appropriate model number or description.

For detailed installation and operating instructions, including safety messaging, read the device instruction sheets and user manual.

#### **Document Reference**

| Title                                      | Number     |
|--------------------------------------------|------------|
| Instruction Sheet: Vigilohm IM400 / IM400L | S1B90076   |
| User Manual: Vigilohm IM400 / IM400L       | DOCA0049EN |

### Setting date and time

On first power up, set the date and time. Setting date and time ensures proper timestamps for the logs and trends.

1. Turn on the power supply.

Auto-test begins in the device. Wait for 10 seconds for auto test to complete.

 If auto-test passes, the INSULATION screen displays a resistance value. An example INSULATION screen is:

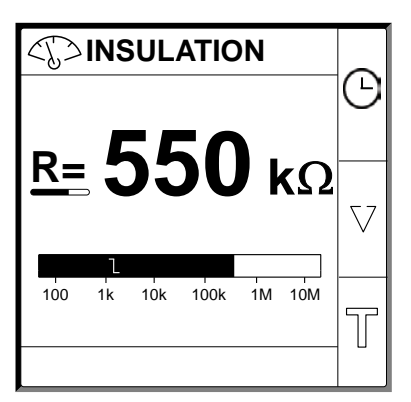

· If auto-test fails, an error code is displayed.

Schneider Electric 35 rue Joseph Monier 92500 Rueil Malmaison – France Phone: + 33 (0) 1 41 29 70 00 As standards, specifications, and design change from time to time, please ask for confirmation of the information given in this publication.

© 2019 – 2020 . All rights reserved.

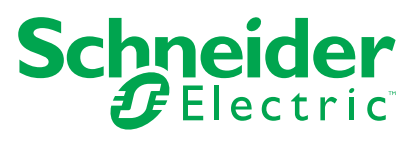

2. Press the flashing 🕒 button.

**NOTE:** The clock icon flashes to show that date and time needs to be set.

The **DATE/TIME** screen displays.

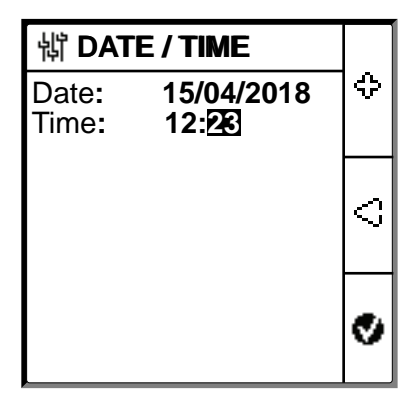

- 3. Set the date and time using the contextual menu buttons  $\leq$  and  $\,$
- 4. Press button to save the date and time.

A message **Saved** displays.

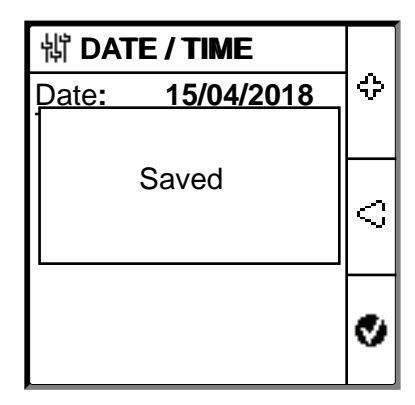

The **Insulation** screen displays a resistance value. An example **INSULATION** screen is:

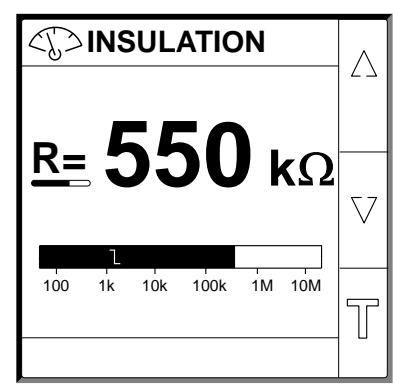

# **Configuring network parameters**

1. Navigate to **Menu > Settings > Network**.

The  $\ensuremath{\mathsf{NETWORK}}$  screen displays.

| 罉 NETWORK  |          | _          |
|------------|----------|------------|
| Арр:       | Power C. | $ \Delta $ |
| Filtering: | 40s      |            |
| Locating:  | Alarm    |            |
| V.Adapt:   | None     | $ \nabla $ |
| Frequency: | 50 Hz    |            |
| HRG:       | OFF      | ଚ          |
|            |          | ۵          |

2. Modify the parameters value as per the following table:

| Parameter | Allowed Values                        | Default Value | Description                                                                                                    |
|-----------|---------------------------------------|---------------|----------------------------------------------------------------------------------------------------|
| Арр       | Power C.     Control C                | Power C       | <ul> <li>Select <b>Power C</b> for industrial or marine applications that contain power loads and power electronics such as speed drives, inverters, or rectifiers.</li> <li>Select <b>Control C</b> for auxiliary control circuits used to drive</li> </ul> |
|           |                                       |               | power systems which contain sensitive loads such as PLCs, IOs, or sensors.                                                                                                    |
| Filtering | • 4s                                  | 40s           | Select the filtering time depending on the application.                                                                                                    |
|           | • 40s<br>• 400s                       |               | <b>NOTE:</b> This value selection is restricted depending on the <b>App</b> value selection.                                                                                                    |
| Locating  | OFF     Prev.Al.                      | Alarm         | <ul> <li>Select Alarm if boost mode is required in case of active<br/>insulation alarm and Insulation resistance is less than 2 KΩ (if<br/>using XD312 as fault locator).</li> </ul>                                                                         |
|           | • Alarm<br>• IFL                      |               | <ul> <li>Select Prev.AI if boost mode is required in case of active<br/>preventive insulation alarm and Insulation resistance is less<br/>than 50 KΩ (if using XD312H as fault locator).</li> </ul>                                                          |
|           |                                       |               | <ul> <li>Select IFL if boost mode is required in case of active preventive<br/>insulation alarm and Insulation resistance is less than 2 KΩ (if<br/>using IFL12, IFL12MC, IFL12LMC, IFL12MCT, and IFL12LMCT<br/>as fault locator).</li> </ul>                |
|           |                                       |               | NOTE:                                                                                                    |
|           |                                       |               | <ul> <li>If you select <b>Prev.Al.</b>, you need to select the preventive alarm threshold.</li> </ul>                                                                                                    |
|           |                                       |               | This value selection is restricted depending on the <b>App</b> value selection.                                                                                                    |
| V.Adapt   | <ul> <li>None</li> <li>VA2</li> </ul> | None          | Select the adaptor if the network voltage is greater than the rated network voltage of the device.                                                                                                    |
|           | • PHT1000<br>• HV1700                 |               | <b>NOTE:</b> This value selection is restricted depending on the <b>App</b> value selection.                                                                                                    |
| Frequency | • 50 Hz                               | 50 Hz         | Select the rated frequency of the monitored power system.                                                                                                    |
|           | ・ DC<br>・ 400 Hz                      |               | <b>NOTE:</b> This value selection is restricted depending on the <b>App</b> value selection.                                                                                                    |
|           | • 60 Hz                               |               |                                                                                                    |
| HRG       | • OFF     • 0.12 MΩ                   | OFF           | <ul> <li>Select OFF so that the device does not compensate the<br/>reported insulation resistance with the value of the neutral<br/>grounding resistance.</li> </ul>                                                                                         |
|           |                                       |               | Select the value of the neutral grounding resistance, which the device compensates the measure insulation resistance.                                                                                                    |

# **Configuring insulation alarm parameters**

1. Navigate to Menu > Settings > Ins. Alarm.

The INS. ALARM screen displays.

| 1 kΩ | $ \Delta $                |
|------|---------------------------|
| 0 s  |                           |
| OFF  | _                         |
| OFF  | $\nabla$                  |
|      |                           |
|      | ବ                         |
|      | 1 kΩ<br>0 s<br>OFF<br>OFF |

2. Modify the parameters value as per the following table:

| Parameter          | Allowed Values                            | Default Value | Description                                                                                                    |
|--------------------|-------------------------------------------|---------------|----------------------------------------------------------------------------------------------------|
| Ins. Alarm         | 0.04…500 kΩ                               | 1 kΩ          | Select the value of insulation alarm threshold.                                                                                                    |
| Ins. Al. Delay     | 0 s120 minutes                            | 0 s           | Select the value of time delay for insulation alarm.                                                                                                    |
| Prev. Alarm        | <ul> <li>1 kΩ1 MΩ</li> <li>OFF</li> </ul> | OFF           | Select the value of preventive insulation alarm threshold.                                                                                                    |
| Prev. Al. Del      | 0 s120 minutes                            | 0 s           | <b>NOTE:</b> This parameter is enabled when <b>Prev. Alarm</b> is set to any value between $1 \text{ k}\Omega$ $1 \text{ M}\Omega$ .<br>Select the value of time delay for preventive insulation alarm. |
| Disconnect.<br>Inj | ON     OFF                                | OFF           | <ul> <li>Select ON to detect the disconnection of injection wiring.</li> <li>Select OFF to disable this feature.</li> </ul>                                                                             |

# **Configuring input output parameters**

1. Navigate to Menu > Settings > I/O Config.

The I/O CONFIG screen displays.

| 罉 I/O CONFIG       |      |            |
|--------------------|------|------------|
| Ins. Al. Relay:    | FS   | $ \Delta $ |
| Prev. Al. Rel:     | FS   |            |
| Inhibit. Input:    | N.O. |            |
| Ack Inhibit:       | OFF  | $\nabla$   |
| Ack Al. Relay:     | ON   |            |
| Corr. Flt. Signal: | OFF  | ର          |
| Test w. Relays:    | ON   | ۵          |

2. Modify the parameters value as per the following table:

| Parameter            | Allowed Values                                                             | Default Value | Description                                                                                                    |
|----------------------|----------------------------------------------------------------------------|---------------|----------------------------------------------------------------------------------------------------|
| Ins. Al. Relay       | <ul> <li>Std. (Standard)</li> <li>FS (Failsafe)</li> </ul>                 | FS (Failsafe) | Select the mode of insulation alarm relay depending on the status of insulation. Refer user manual for more information.                                                                                                    |
| Prev. Al. Rel        | <ul> <li>Std. (Standard)</li> <li>FS (Failsafe)</li> <li>Mirror</li> </ul> | FS (Failsafe) | Select the mode of preventive insulation alarm relay depending on the status of insulation. Refer user manual for more information.                                                                                                 |
| Inhibit. Input       | <ul> <li>N.O.</li> <li>N.C.</li> <li>OFF</li> </ul>                        | N.O.          | Select the configuration of injection inhibition input . Refer user manual for more information.                                                                                                    |
| Ack Inhibit          | ON     OFF                                                                 | OFF           | <ul> <li>Select ON to acknowledge the inhibition signal status.</li> <li>Select OFF to disable this feature.</li> </ul>                                                                                                    |
| Ack Al. Relay        | ON     OFF                                                                 | ON            | <ul> <li>Select ON to trigger relays when acknowledging alarm.</li> <li>Select OFF to disable this feature.</li> </ul>                                                                                                    |
| Corr. Flt.<br>Signal | ON     OFF                                                                 | OFF           | <ul> <li>Select <b>ON</b> to reactivate the insulation alarm relay for 3 seconds when the insulation level rises above the setup threshold.</li> <li>Select <b>OFF</b> to disable this feature.</li> </ul>                          |
| Test w.<br>Relays    | • ON<br>• OFF                                                              | ON            | <ul> <li>Select <b>ON</b> to include a three-second toggle of the preventive insulation alarm relay and insulation alarm relay during a manually launched auto-test.</li> <li>Select <b>OFF</b> to disable this feature.</li> </ul> |
| Inhibit. Type        | • Int<br>• Ext                                                             | Int           | <ul> <li>Select Int to disconnect the device relay from external network during inhibition state.</li> <li>Select OFF to connect the device relay to the external network during inhibition state.</li> </ul>                       |

# **Configuring Modbus parameters**

1. Navigate to Menu > Settings > Modbus.

The Modbus screen displays.

| <b>埫 MODBUS</b> |       | _        |
|-----------------|-------|----------|
| Address:        | 1     | Δ        |
| Auto Config:    | OFF   |          |
| Baudrate:       | 19200 |          |
| Parity:         | Even  | $\nabla$ |
|                 |       |          |
|                 |       | ଚ        |
|                 |       | 2        |

2. Modify the parameters value as per the following table:

| Parameter   | Allowed Values                                  | Default Value | Description                                                                                                    |
|-------------|-------------------------------------------------|---------------|----------------------------------------------------------------------------------------------------|
| Address     | 1247                                            | 1             | Select the required Modbus address.                                                                                                    |
| Auto Config | ON     OFF                                      | OFF           | <ul> <li>Select ON to activate Modbus communication with different baud rate or parity.</li> <li>Select OFF to disable this feature.</li> <li>NOTE: If you select ON, the parameters Baudrate and Parity are disabled.</li> </ul> |
| Baudrate    | 4800     9600     19200     38400               | 19200         | Select the required baud rate.                                                                                                    |
| Parity      | <ul><li>Even</li><li>Odd</li><li>None</li></ul> | Even          | Select the required parity.                                                                                                    |